2024 年金昌分行、武威分行职工食堂食材采 购项目市场调研供应商征集公告

根据业务发展需要,建设银行甘肃省分行现对 2024 年 金昌分行、武威分行职工食堂食材采购项目进行调研,有 关事宜公告如下:

#### 一、采购需求

采购需求见附件

二、征集时间

本次调研自即日起至2024年7月9日18:00止。

三、报名资格要求

 1. 供应商为中华人民共和国境内合法注册的独立法人, 具有独立承担民事责任的能力,遵守国家有关法律、法规, 具有良好的商业信誉和健全的财务会计制度,具有履行合同 所必备的设备及能力。

2.供应商具有市场监督管理局核发的《营业执照》及
 《食品经营许可证》或预包装食品经营许可资质。

3. 供应商未处于限制开展生产经营活动、责令停产停
 业、责令关闭、限制从业等重大行政处罚期内。

4. 供应商未被"信用中国"网站列入税收违法黑名单;
 未被"中国执行信息公开网"列入失信被执行人名单;未被

"中国政府采购网"列入政府采购严重违法失信行为记录名

单;未被"国家企业信用信息公示系统"网站列入严重违法 失信名单。(投标人须提供投标截止日前十天内的查询截图)。

5. 供应商法定代表人(负责人)为同一人或存在控股、 管理关系的不同投标人,不得同时参加本项目同一标段的投 标。

6.供应商须在法律和财务上独立、合法运作并独立于
 建设银行和招标代理机构。

7. 供应商与建设银行不存在利益冲突,不存在损害建 设银行合法利益和声誉的情形,不存在针对建设银行的重大 诚信问题。

8. 供应商在本项目招标过程中不存在下列情形。如存 在下列情形之一,招标人有权取消其投标或中标资格。情形 包括但不限于:法定代表人(负责人)在生产经营活动中受 到刑事处罚;重大并购或重组,影响正常生产经营;其他重 大风险事项,影响正常采购合作。

9.供应商自 2021 年 1 月 1 日以来有至少一份同类项目业绩(以合同复印件为准)。

10. 投标截止日前近一年内任意三个月依法缴纳税收和 社会保障资金的相关证明材料(复印件加盖公章,依法享受 免税的供应商须提供相关证明复印件,加盖供应商公章)

 11. 供应商有固定经营场所(须提供房屋产权证明或租 赁合同复印件并加盖投标单位公章)

12. 本项目不接受联合体投标,不得转包。

13. 投标人近三年未出现因自身服务不稳定或中断造成重 大投诉或影响客户声誉事件。

14. 投标人在资格审查时未处于建设银行供应商禁用或退 出期内。不存在影响项目执行的负面信息、处罚以及其他风险 事项。

#### 四、报名所需材料

1.最近三个年度的经审计的财务报表。提供资产负债表、
 损益表(利润表)、现金流量表扫描件,并加盖公章

2.《营业执照》及《食品经营许可证》或预包装食品经营 许可资质。

3. 案例证明材料。提供包括但不限于合同首页、服务内容 页、盖章页。

4. 请提供采购意向反馈函及供应商报名信息表。

#### 五、报名步骤

1. 供应商须首先在建设银行采购平台(ibuy. ccb. com) 注册,注册时请务必对**最新企业财报、案例、资质信息、纳** 税人类型、国别、企业性质、组织类型等信息进行维护。有 报名意向的供应商请自行安排好注册时间。龙集采系统操作 问题可查看网站"供应商指南",或拨打全国统一咨询热线 为400-918-1908。

2. 已注册供应商可直接点击下方"征集报名"按钮登录 进行报名,同时做好龙集采平台企业信息维护:包括企业财 报、案例、资质信息、纳税人类型、国别、企业性质、组织 类型等信息维护。。

3. 请登录建设银行龙集采网站(http://ibuy.ccb.com) 平台注册审核通过后,请点击本公告下方"征集报名"进行 报名,根据系统提示上传报名材料,所有材料仅需提供电子 版,无论报名是否通过,材料恕不退还。

重点提示:如系统中的企业信息未更新,可能影响候选 资格,请知悉。

六、注意事项

本次调研结果仅作为了解市场情况使用,后期招标文件获取请适时关注招标公告。

2. 报名参与不等同于获得候选资格,是否获得候选资格
 以建设银行最终通知为准。

3. 本次调研不收取供应商的任何费用。

4. 供应商须对报名信息和资料的真实性负责。如提供虚假材料,将取消报名资格并列入建设银行供应商黑名单。

5. 对于上述事项存在疑问的,请及时与建设银行联系。

6. 建设银行授权的市场调研公告发布媒体仅为龙集采

(ibuy.ccb.com)、中国招标投标公共服务平台、甘肃阳光智 慧采购平台发布,**仅通过龙集采系统平台进行报名**,对于因 其他网站转载并发布的非完整版或修改版公告,均与建设银行 无关,建设银行不予承担责任。 6.本项目分金昌分行职工经食堂食品食材和武威分行职工食堂食品食材两个项目包采购,供应商需报名时需标注参与哪个项目包

七、联系方式

采购部门联系人:李嘉慧

联系电话:0931-4891971

电子邮件:lijiahui.gs@ccb.com

金昌分行需求部门联系人:曹生吉

联系电话:0935-8213607

电子邮件:gs\_jc\_gryhb/gs/jc/ccb@ccb.com

武威分行需求部门联系人:刘铜林

联系电话:0935-6180483

电子邮件:gs\_ww\_rjk/ww/gs/ccb@ccb.com

联系时间:周一至周五,9:00-12:00,14:00-18:00。 龙集采系统注册及操作技术支持:400-918-1908

中国建设银行甘肃省分行采购中心

#### 2024年7月3日

**附件**1:

# 2024 年金昌分行、武威分行职工食堂 食品食材采购需求

### 一、项目情况

### (一)项目需求

本次采购金昌分行和武威分行职工食堂食品食材,主要 包括米面油、肉、肉制品及鱼类、蛋类、时鲜蔬菜、奶制品、 调味品等。食品食材满足金昌分行、武威分行分行职工食堂 日常食材供应。

### (二)供应商要求

1、供应商为中华人民共和国境内合法注册的法人资格,具有独立承担民事责任的能力,遵守国家有关法律、法规,具有良好的商业信誉和健全的财务会计制度;具有市场监督管理局核发的《营业执照》及《食品经营许可证》,且证件均在有效期内。

2、供应商应有良好信誉记录,近三年内无食品安全违法违规行为,并且未被列入食品安全黑名单。

3、供应商在采购、储存、运输等环节实施严格管理,防止 食材受到污染或变质。并建立完善的食品安全追溯体系、确保食 物来源可追溯、质量可控。

 有足够的食材质量安全保证供应能力,能满足数量及交 货期的要求,价格合理、服务良好、信誉可靠。能提供类似食品 食材供应的招标项目案例。 5. 法定代表人(负责人)为同一人或存在控股、管理关系的 不同供应商,不得同时参加本项目。本项目不接受联合体投标, 不允许转包、分包。

6.按照部分食材提供要求能够提供生产许可证、食品合格证、 质检证。不得采购或使用不符合食品安全标准的食品原料、食品 添加剂。

#### (三)商品需求

 1. 蔬菜瓜果主要包括叶菜类(如菠菜、油菜)、根茎类 (如土豆、胡萝卜)、瓜果类(如西红柿、黄瓜)、其他各 类新鲜时令水果。

 2. 冷冻品主要包括:肉类冷冻食品、海鲜冷冻食品、鱼 类冷冻食品、蔬菜冷冻食品、水果冷冻食品等

3. 鲜肉鲜鱼及禽类主要包括:新鲜牛肉类、猪肉类、羊肉类、鸡鸭鹅类;肉类制品:包括腌肉、熏制、烘干、烹制好的肉类食品。

4.干货类主要包括:干果类(如葡萄干、红枣、枸杞)、干蔬菜类(如香菇、木耳、银耳、黄花菜)、干海产品类(如海米、海带、紫菜)、干粮类(如玉米、小米、红豆)

5. 蛋品类主要包括:主要以鲜鸡蛋、鸭蛋、鹅蛋、鹌鹑 蛋为主。

6. 豆制品主要包括:主要以大豆为原料的大豆制品和以 其他杂豆为原料的其他豆制品。大豆食品主要为豆腐、豆腐 皮、日本豆腐、豆浆、腐竹等,杂豆类食品绿豆、蚕豆、豌 豆、芸豆、红豆、黑豆、赤豆等。  7.米面粮油主要包括:米的需求有稻米、小米、黑米、 薏米等不同种类;面的需求有富强粉、小麦粉、荞麦面、玉 米面及各类粗粮、燕麦粉、绿豆粉、杂粮粉、玉米、红薯等 种类;油的需求有菜籽油、色拉油、葵花籽油、花生油等。
 需求还包括加工食品如挂面、龙须面、方便面、米线等。

8. 副食品调料包括:酱油、食盐、酱味等单一调味料及 鸡精、味精等复合调料,以及咸味、甜味、酸味、辣味、鲜 味等包装调料。

9. 非包装类调味料包括:发酵类调味品(如酱类、豆豉)、
 酱腌菜类(如榨菜、芽菜、梅干菜)、香辛料类(如花椒、
 八角、肉蔻)、复合调味料:调味料酒、火锅调料、散装食
 糖。

10. 日常饮品包括:奶制品类、碳酸饮料类、果汁、茶类。

#### (四)商品质量要求

供应商应提供国家食品卫生安全检疫检测证及电子一票通等相关证明。

1. 大米: 执行国家 GB/T1354-2018 标准。颗粒饱满,均匀完整,颜色纯正,干爽无杂质,无霉变,无异味,无虫鼠粪便,无杂色。标签及包装标识内容应符合国家有关规定,具有市场准入质量安全 QS 标志和许可证编号、执行标准号、产品名称、制造者。

2. 面:执行国家 GB1355-86 标准。颜色洁白或白带淡黄(不 允许含增白剂)。标签及包装标识内容应符合国家有关规定,具 有市场准入质量安全 QS 标志和许可证编号、执行标准号、产品 名称、制造者。其他规格的包装按国家技术监督局指定的《定量 包装商品计量监督规定》执行。

3. 食用油:执行国家 GB1356 标准,非转基因型。标签及包 装标识内容应符合国家有关规定,具有市场准入质量安全 QS 标 志和许可证编号、执行标准号、产品名称、制造者。其他规格的 包装按国家技术监督局指定的《定量包装商品计量监督规定》执 行。

4. 大肉和牛羊肉类:执行国家 GB2707-2005 标准,鲜(冻)畜 肉卫生标准,生产厂家或供应商三证,电子一票通票据,《畜禽 产品检验合格证》、《检疫证》。肉质新鲜,有弹性,无注水现 象。肉类具体根据各个食堂要求,可分为肉丝、肉块、肉片、肉 馅等,需要人工切割的,必须根据食堂要求进行切割。

5. 鸡肉:电子一票通票据,《畜禽产品检验合格证》、《检疫证》。肉质新鲜,有弹性,无注水现象。

6. 蛋类:执行国家 GB2748 鲜蛋卫生标准,要求新鲜,规格均匀,禽蛋 7-8 个达到 500 克。

7. 蔬菜:执行国家 GB/T8857-1988 标准。电子一票通票据。 必须是新鲜的"绿色食品",安全、卫生。

8. 水果:执行国家GB232008-2016及GB/T23351-2009标准。 规格均匀、色泽饱满、外观完好无损、水分足,有香味。

9. 调味、干鲜类:执行国家现行标准规定,按照国家标准《调味品通用技术条件》GB/T10136-2015 要求,调味品具有正常的 气味和颜色,不得有异味、异色或异物。 10. 对于有保质期的产品,享有保质期内的质量保证,收货 日期距生产日期的时间不得超过质保期的三分之一,保质期内如 产品出现任何质量问题,供应商应无条件更换或退货。

11.未列明的食品,质量均应满足对应商品的国家强制标准 合格要求(无国家强制标准的应满足国家推荐标准;即无国家强制标准又无国家推荐标准的应到满足行业标准)。

12. 新鲜度及外观要求:食材要新鲜,水果和蔬菜色泽鲜艳、 无变色。肉类和海鲜应有鲜亮符合肉质产品的颜色,无暗淡或发 黄迹象。食材外观无机械伤(如挤压、压伤、切口);病虫害(食 材表面和中间无虫卵遗留或虫眼);

13. 其他要求:污染、包装、触感、气味、颜色和弹性、干燥度均需符合国家食品安全要求的标准。

#### (五)售后服务要求

产品送到后,如出现质量问题,供应商无条件包退包换, 以最快的时间进行调货。如因质量问题或供应不足、不及时 造成的损失,由供应商承担赔偿责任。供应商的货品价格不 得因配送时间、距离、数量等原因,提高供应价格,所有商 品以市场基准价格乘以折扣率结算。具体售后服务要求如下:

1. 如供应商不积极响应订货方所下达的订单,订货方有 权按照合同约定进行处罚;供应商交付的食材等存在质量问 题,或商品品牌、规格等不符合订单要求的,供应商应当按 照订货方要求无条件进行更换或补足(更换或补足时间1小 时内),并承担由此产生的全部费用。更换或补足的同时, 供应商应当向订货方支付相应的违约金,违约金的具体金额 为上述不符合合同约定的产品总价款的1倍。在该部分产品进行更换或补足前,订货方有权拒付相应合同价款。

2.供应商交付的食材如因质量问题造成订货方或任何
 第三方财产或人身损害的,供应商应承担全部赔偿责任,同
 时订货方有权解除或部分解除合同。

3.供应商在合同期内违反其他约定的,应按合同总金额的2%向订货方支付违约金,订货方因此遭受损失的,供应商还应赔偿订货方全部损失,同时订货方有权解除或部分解除合同。

4.供应商累计违约超过3次,订货方有权终止合同。如 果出现退换货不及时,以次充好,缺斤短两等情况按照所送 货品的三倍价格罚款,三次以上同类情况终止合同

 5. 如食品食材出现霉变、生虫、变质、超过保质期限、 以次充好等情况。订货方有权将不合格的食材退给供应商, 并由供应商承担全部责任,订货方有权对供应商做出处罚或 终止合同。 **附件**2:

## 采购参与意向反馈函

#### 致:中国建设银行股份有限公司甘肃省分行

经研究,我司愿意参与**贵行\_\_\_\_\_采购项目**,并 完全理解和符合贵行的采购需求。

一旦收到责行的采购邀请函,我司保证按要求参加采购相关工 作;若无正当理由退出,干扰采购秩序,我司同意接受责行的禁用 处理。涉及本项目的业务往来,请使用我公司以下地址及联系方式:

公司名称(全称): \_\_\_\_\_

法定代表人姓名: \_\_\_\_\_

联系人姓名、职务: \_\_\_\_\_

联系人手机号码: \_\_\_\_\_

联系人 E-mail:\_\_\_\_\_

备用联系人姓名、职务: \_\_\_\_\_\_

备用联系人手机号码: \_\_\_\_\_\_

法定代表人签章:

供应商名称 (公章)

-----年-----月-----日

# **附件**3:

# 报名供应商信息表

| 序号 | 信息类别                                  | 公司(盖章) |
|----|---------------------------------------|--------|
| 1  | 成立时间是否大于1年                            |        |
| 2  | 是否有实际经营场所,并列明具体地址                     |        |
| 9  | 龙集采系统基本信息是否有未维护项(最新企业财报、案例、资质信息、纳税    |        |
| Э  | 人类型、国别、企业性质、组织类型等信息)                  |        |
| Л  | 龙集采系统基本信息中"法定代表人/负责人"、"法人身份证"、"营业执照"、 |        |
| 4  | 3 者名字是否一致                             |        |
| 5  | 龙集采系统基本信息"企业账户"企业账户户名是否与公司名称一致        |        |
| 6  | 龙集采系统是否上传近三年度经审计或公司盖章后的资产负债表、利润表、现    |        |
| U  | 金流量表                                  |        |

| 7    | 龙集采系统是否上传有效期内的与项目采购需求相关的授权、产品认证、行业                |  |  |  |  |  |  |
|------|---------------------------------------------------|--|--|--|--|--|--|
| 1    | 资质认证                                              |  |  |  |  |  |  |
| 8    | 龙集采系统是否上传近三年(2020年以来)与项目采购需求相关的服务案例               |  |  |  |  |  |  |
| 9    | 是否认真阅读项目采购需求,并能全部满足                               |  |  |  |  |  |  |
| 注:请  | 注:请据实填写上述信息,未据实填写,或"3"项应答为"是",除"3"项外的其他项应答为"否"的,利 |  |  |  |  |  |  |
| 行有权] | 行有权取消贵公司后续参与资格。如相关信息维护完成后报名的,不受此限。                |  |  |  |  |  |  |

# 供应商常用龙集采操作指引

# 目录

| 一、供应商注册             | 2  |
|---------------------|----|
| 二、注册后资料更新           | 3  |
| 1. 基本信息更新           | 3  |
| 2. 资质、案例、财报信息维护     | 4  |
| 三、供应商报名参加项目         | 5  |
| 四、供应商添加联系人及实名认证操作指引 | 8  |
| (一)添加新联系人           | 8  |
| (二)联系人实名认证          | 10 |
| 1. 手机下载龙集采 app      | 10 |
| 苹果手机                | 11 |
| 安卓手机                | 15 |
| 2. 龙集采 APP 登陆       | 16 |
| (三)管理员变更            | 20 |
| (四)管理员手机号变更或遗忘      | 21 |

一、供应商注册

使用最新版 GOOGLE 浏览器 登陆网址 (http://ibuy.ccb.com),点击"供应商注册",参照供 应商指南。

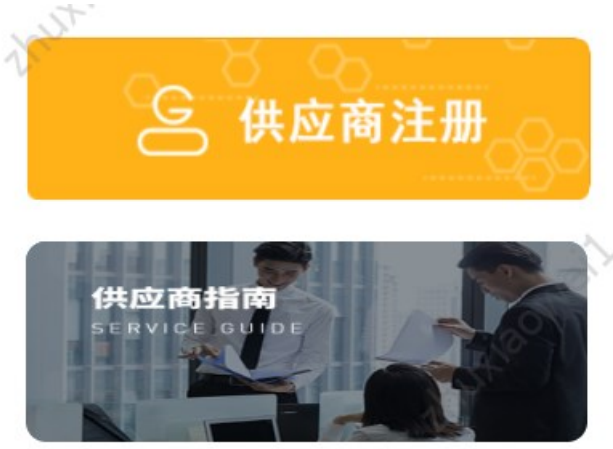

注意:

1. 注册材料完整、详尽、最新、清晰;

2.供应商注册承诺书及授权书签字、签章清晰,勿潦草
 无法识别,签字法定代表人/负责人应与工商登记最新信息
 保持一致;

3. 如需加急,请自行联系页面服务热线;

4. 注意关注短信通知, 未通过尽快按要求修正。

二、注册后资料更新

## 1. 基本信息更新

基本信息即公司章程、企业介绍、账户等信息。登陆后, 左上角选择"供应商统一平台",选择基础管理——信息维 护,即可维护基本信息,注意信息需审核,审核不通过将驳 回,注意信息准确性。

| 供应商统一平台。<br>Unified Supplier Platform | 工作台    | 基础管理     |                                                    |        |                | •              |
|---------------------------------------|--------|----------|----------------------------------------------------|--------|----------------|----------------|
| E                                     |        |          |                                                    |        |                |                |
| 采购业务基础管理                              |        |          |                                                    |        | 统一社会信用代码:      |                |
| <u>逸</u> 用户管理                         | 基本信息   |          |                                                    |        |                |                |
| ⇒ 信息维护                                | 基本信息(已 | V)       |                                                    |        |                | 从农信自 丁西数据重新    |
| 📋 绑定CA                                |        |          |                                                    |        |                | TO DAY LINKING |
| 📋 CA证书申请                              | 法定作    | 代表人/负责人: |                                                    | 成立时间:  | 1992-09-12     |                |
|                                       |        | 注册资本:    | (人民币元)                                             | 实收资本:  |                |                |
|                                       |        | 注册地:     | 苏州市                                                | 详细地址:  |                |                |
|                                       |        | 企业类型:    | 股份有限公司(非上市、自然人投资或控股)                               | 所属行业:  | 建筑业-建筑装饰和其他建筑业 |                |
|                                       |        | 经营范围:    | 承接各类建筑门窗、幕墙及室内外装饰工程的设计、<br>施工、制作、安装;机电设备安装;钢结构工程的设 | 企业介绍:  | 查看             |                |
|                                       |        | 变更记录:    | 查看                                                 | 商品品类:  | 专业施工,装修装饰工程    |                |
|                                       |        | 服务区域:    | 不暇                                                 | 企业账户:  | 查看             |                |
|                                       |        | 营业期限:    | 自1992-09-12 至                                      | 核准日期:  | 2022-02-21     |                |
|                                       |        | 登记机关:    | 苏州市行政审批局                                           | 纳税人类型: | 一般纳税人 编辑开票信息   |                |
|                                       |        | 公司章程:    |                                                    | 电子印章:  | S1045597       |                |
|                                       |        | 法人身份证:   | 查看                                                 | 授权书:   | 查看             |                |
|                                       |        | 注册时间:    | 2020-09-04                                         | 企业性质:  | 中资企业           |                |
|                                       |        | [페모] ·   | 山雨                                                 | 组细类和·  | 个人独资企业         |                |

2. 资质、案例、财报信息维护

登陆后,注意左上角选择"中国建设银行"(默认即为 中国建设银行),选择基础管理——信息维护,即可维护信 息。点击"资质信息"、"案例信息"、"财务报表"右侧 "添加"维护。注意资质保持最新;案例上传相关案例、三 年内大额案例、一年内相关案例;财务报表注意上传清晰、 优先上传审计报表、非审计报表需加盖公章、近三年报表必 须上传,亏损请出具说明上传于资质信息栏。

| Orina Construction Bank | 行•   | 工作台          | 采购业务                   | 投标    | 选型管理 | 基础管理 | 操作手册及常见问题 |            |            |                    |              | ۹ د          |
|-------------------------|------|--------------|------------------------|-------|------|------|-----------|------------|------------|--------------------|--------------|--------------|
| Ē                       |      |              |                        |       |      |      |           |            |            |                    |              |              |
| 采购业务基础管理                |      |              |                        |       |      |      |           |            | 统一社会信用代码:  |                    |              |              |
| <u>ふ</u> 用户管理           | 基本信息 | 资质           | §信息 5                  | 案例信息  | 财务报表 | r.   |           |            |            |                    |              |              |
| "≫ 信息维护                 |      | 服            | 务区域: 不開                | ł     |      |      |           | 企业账户: 查看   | 添加         |                    |              |              |
| □ 绑定CA                  |      |              |                        |       |      |      | 展开画名 >>   |            |            |                    |              |              |
| 📋 CA证书申请                |      |              |                        |       |      |      | IRT I S   |            |            |                    |              |              |
|                         | 资质信息 | .0           |                        |       |      |      |           |            |            |                    |              | 添加           |
|                         | Ē    | 建筑装作<br>发证机构 | <b>饰装修</b><br>3: 江苏省住房 | 引和城乡到 | 设厅   |      |           | 机构资质建筑装饰装修 | 有效期:       | 2021-12-30<br>查看   | ~ 2022<br>删除 | -12-31<br>修改 |
|                         |      | 建筑施<br>发证机构  | <b>工总承包</b><br>1:苏州市行政 | 女审批局  |      |      |           | 机构资质 已过期   | 有效期:       | 2021-01-08<br>查看   | ~2021<br>删除  | -12-31<br>修改 |
|                         | 案例信息 | .0           |                        |       |      |      |           |            |            |                    |              | 添加           |
|                         | 序号   | 项目名称         |                        |       | 项目   | 内容   | 金额(万元)    | 业主单位       | 实施日期       | 附件                 | 操作           |              |
|                         | 1    |              |                        |       |      |      |           |            | 2020-05-22 | 查看                 | 修改           | 删除           |
|                         | 2    |              |                        |       |      |      |           |            | 2014-02-07 | 查看                 | 修改           | 删除           |
|                         | 3    |              |                        |       |      |      |           |            | 2012-07-12 | $\overline{\odot}$ |              |              |

## 三、供应商报名参加项目

供应商获取公告后,使用最新版GOOGLE浏览器登陆网址 (http://ibuy.ccb.com)。无需登陆,或登陆后点击左上 角"龙集采"回到首页,能显示如下页面。

| Ochina Construction Bank                                             | 龙集采平台                                  | NUX BONELL.   |               | the second                                                                    | 健宇, 搜索相关信息 <b>Q</b> |
|----------------------------------------------------------------------|----------------------------------------|---------------|---------------|-------------------------------------------------------------------------------|---------------------|
| 首页                                                                   | 采购动态                                   | 招标专区 俳        | <b>共应商征集</b>  | 租户专区                                                                          | 创新课题征集              |
|                                                                      |                                        |               |               |                                                                               |                     |
| 建行网                                                                  | 日光集系                                   | 3             |               |                                                                               | in fill             |
| 成                                                                    | 就企业                                    | 未来            |               |                                                                               | al su               |
| Marken eil su                                                        |                                        | Trusteoneiter |               | A A A A                                                                       | LT -                |
| 最新动态                                                                 | 1,51                                   |               | ooneilau      | 更多<br>回<br>③<br>〇<br>〇<br>〇<br>〇<br>〇<br>〇<br>〇<br>〇<br>〇<br>〇<br>〇<br>〇<br>〇 | 购 采购人登录             |
| <ul> <li>・ 云南分行2023-24年度核心网络</li> <li>・ 云南分行2023-24年度核心网络</li> </ul> | 路设备维保服务-非重点区域采购结果<br>路设备维保服务-重点区域采购结果信 | 哈急公开<br>急公开   | 2023-1 2023-1 | 10-12                                                                         | <br>供应商登录           |
| 往下,                                                                  | 查看到"供                                  | 应商征集'         | "栏目,          | 点击右侦                                                                          | 则"更多"。              |
| 供应商征集                                                                | À                                      | nuxiaow       |               | 更多                                                                            | 招标专区                |
| 【总行】代理删                                                              | <b>员务器选型测试供应商</b> 征                    | £集公告          | 2023-:        | 10-12                                                                         | 中国建设银行股份有限:         |
| 【分行】建行办                                                              | 訪州分行2023-2025彩色                        | 自印刷服务采购供应商    | 征 2023-:      | 10 <sup>-</sup> 12                                                            | 建行北京市分行大堂引          |
| 【分行】支行力                                                              | 大楼及营业网点保洁服务                            | 供应商征集公告       | 2023-:        | 10-12                                                                         | 中国建设银行股份有限:         |
| (分行)上海分                                                              |                                        |               |               |                                                                               |                     |
|                                                                      | 行网络金融业务联合推                             | 訂服务外包供应商征     | 集 2023-:      | 10-11                                                                         | 广东省创业者港湾横琴          |

在展示页面"关键字查询"录入我行征集公告关键字, 或直接输入"苏州"逐一查看,注意后面征集状态选择。

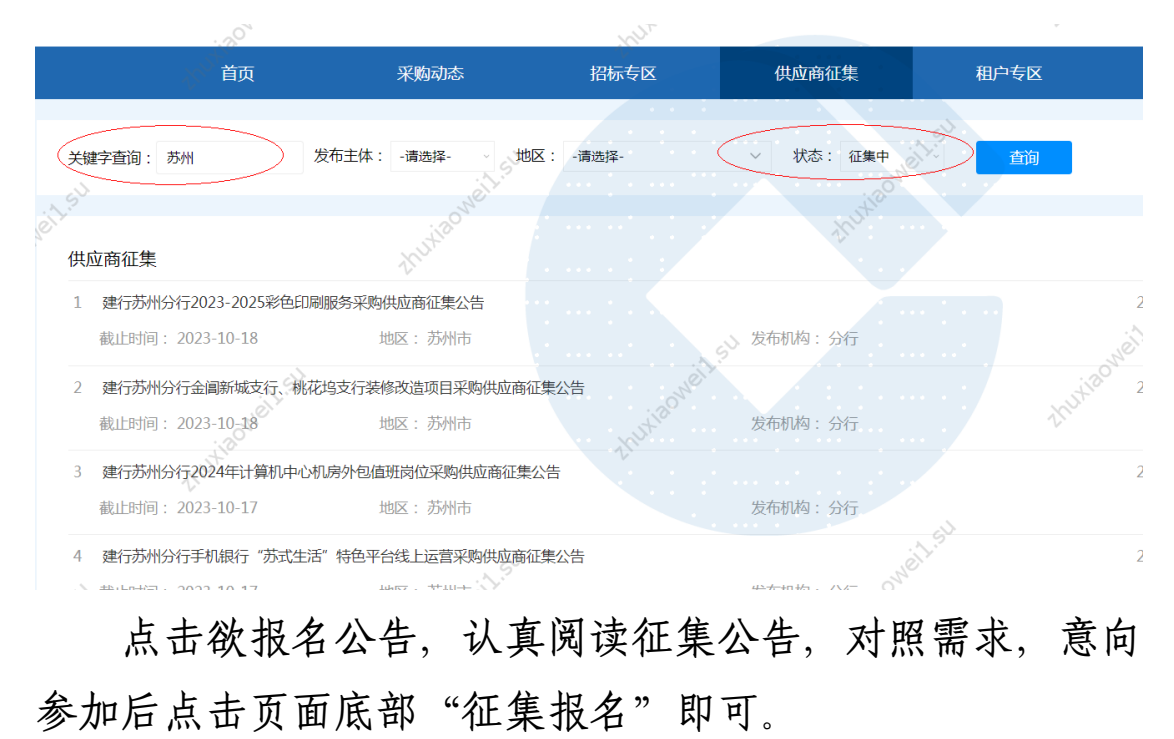

| ,t <sup>20</sup>      | thu          | 中国建设银行股份有限公司苏州分行 |
|-----------------------|--------------|------------------|
|                       |              | 财务会计部            |
| -Haowell-su           | thurseonetts | thusiaon         |
| They.                 | 征集服名         | · · ·            |
| 附件: 附件1:采购需求及资质要求.doc | ······       | OWEIL            |
| 附件2:采购参与意向反馈函.docx    | Aux and      | thutia           |
| 提应报名后                 | 可在木八司任冬而而    | "采购业条"-"征        |

提交报名后,可在本公司任务页面"采购业务"-"征 集报名"处查看。

| 中国建设银行     「T作台 采购业务 投続     China Construction Bank | 选型管理 基础管理 操作手册及常见问题 | · · · · · ·         |
|-----------------------------------------------------|---------------------|---------------------|
| E                                                   |                     |                     |
| 采购业务管理项目名称征集类型                                      | 请选择 ~ 查询            |                     |
| 2 征集报名                                              | 请选择                 |                     |
| 😤 意向征询回执                                            | 采购项目征集              |                     |
| 🖻 已完成采购项目                                           | 送型测试征集              |                     |
| 同合同管理 >                                             | 具他從樂                |                     |
| 销售发票录入                                              | 暂无信息                |                     |
| 善融协议专区                                              |                     |                     |
| 共 0 条信息, 共 0 页, 当前第 1 页<br>专区首页                     |                     | > 50条/页 > 跳至 1 页 GO |
| 订单管理                                                |                     |                     |
| 商品管理                                                |                     |                     |
|                                                     |                     |                     |
|                                                     |                     |                     |
|                                                     |                     |                     |
|                                                     |                     |                     |
|                                                     |                     |                     |
|                                                     |                     | $\odot$             |

四、供应商添加联系人及实名认证

供应商的注册人默认为龙集采平台的供应商管理员。参 与评审的人员必须在本公司平台添加为联系人,该联系人必 须实名认证。

必须由本公司管理员在平台中添加用户,管理员可为用 户添加角色。

(一)添加新联系人

管理员登陆龙集采网址ibuy.ccb.com,使用注册手机号登陆。

| 进入后选择第一个"中国建设银行"。                                                                                                    |         |
|----------------------------------------------------------------------------------------------------|---------|
| <b>龙集</b> 宗智慧宗购平台                                                                                                    | $\prec$ |
| thu                                                                                                    |         |
| 请选择您服务的采购人                                                                                                    |         |
| ご       中国建设银行       ご       建信人寿       ご       建信金融科技         Crina Construction Bank       ここ       ここ       こ <td></td> |         |
| € 集团—体化<br>CCB Group Integration                                                                                                    |         |
|                                                                                                    |         |

选择"基础管理"——左侧"用户管理"——右上角"新 增",即可增加新的联系人信息。

8

| China Constr    | 设银<br>uction Ban | 行,    | 工作台       | 采购业务 措 | 设标 选型管理 | 基础管理     | )操作手册               | 及常见问题 |    |            | • • •                    |
|-----------------|------------------|-------|-----------|--------|---------|----------|---------------------|-------|----|------------|--------------------------|
|                 | Ē                | , î   | 50°<br>*  |        | 1       | . 选择基础管理 | 201 <sup>N</sup> O. |       |    | KUXIR      | ××                       |
| 采购业务基础管理        |                  | XXX   |           | XX     |         | ××       |                     |       |    | V          | 3. 点击新增<br>,即可增加<br>人员信息 |
| <u>总</u> 用户管理 2 | : 点击用户           | 管理号   | 用户名       | 姓名     | 电话      | 状        | 态                   | 是否实名  | 备注 | 操作         |                          |
| "≫ 信息维护         |                  | 1     |           | i 👘 🖻  | 理员      | 4        | 效                   | 是     |    | 编辑与授权      |                          |
| 🎒 绑定CA          |                  | 2     |           |        | 0512-   | <b>4</b> | 效                   | 是     |    | 编辑与授权 禁用 置 | 置为管理员                    |
| CA证书申请          |                  | 共 2 🖇 | §信息, 共1页, | 当前第1页  | Neillis |          |                     |       |    | 50条/页 ~ 跳至 | 至 1 页 GO                 |
| X               |                  |       |           |        |         |          |                     |       |    |            |                          |
|                 |                  |       |           |        |         |          |                     |       |    |            |                          |

管理员在新增界面中录入标红星的联系人基本信息,右 上角点"新增"即可,右下角"添加角色"可为联系人添加 角色。

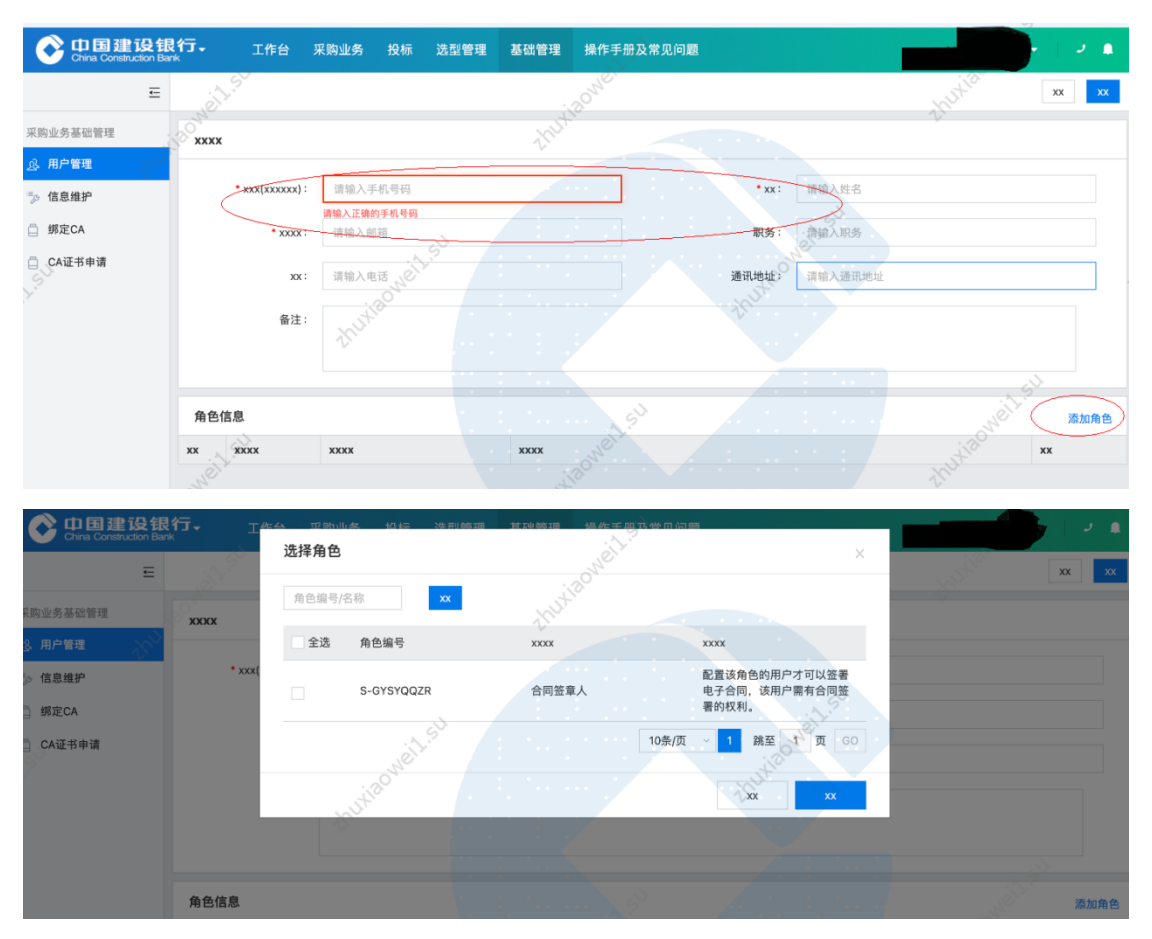

添加完成后联系人如下图:

| Of 中国建设银<br>China Construction Bank | 行- 工作台          | 采购业务 投标 🎗 | 选型管理 基础管理 操作手册及常见问题   |               |       |
|-------------------------------------|-----------------|-----------|-----------------------|---------------|-------|
| Ē                                   | in the          |           | - 10 <sup>0 NO.</sup> |               | XX XX |
| 采购业务基础管理                            | xxxx            |           | thuk                  |               | -V    |
| <u> 泉</u> 用户管理 💦 🖓                  |                 |           |                       |               |       |
| ⇒ 信息维护                              | * xxx(xxxxxx) : |           |                       | • xx:         |       |
| 第定CA                                | • xxxx :        | @oct.com  |                       | 职务:           |       |
| CA证书申请                              | хх :            | 0512-5    |                       | 通讯地址: 江苏省苏州市  |       |
|                                     | 备注:             | thutie    |                       |               |       |
|                                     |                 |           |                       |               | 1 SV  |
|                                     | 角色信息            |           | 5 <sup>1</sup>        |               | 添加角色  |
|                                     | xx xxxx         | xxxx      | XXXX                  |               | XX XX |
|                                     | 5-GYSYQQZR      | 合同签章人     | 配置该角色的用户才可以签署电子合同,    | 该用户需有合同签署的权利。 | 参加    |
| Kust                                | 2 S-TBRGYS      | 普通用户      | 供应商普通用户               |               |       |

(二)联系人实名认证

联系人必须完成实名认证。使用自有手机认证。

## 1. 手机下载龙集采 app

下载方式一:浏览器打开龙集采网址(门户网站) ibuy.ccb.com,注意不是供应商登陆后页面,下滑滚动条到 最下栏右下角有龙集采app二维码,使用手机扫码下载。

二维码请以网站为准,该指引中二维码不能用,请通过 网站扫码。

| 【分行】建行北京市分行网点灯                                | 箱维修服务商项目供应商征集                       | 2022-08-22 | 中国建设银行股份有限公司山东省分行2022年个人际 | 网络金融联 2022-08-22 |                                                                                                    |
|-----------------------------------------------|-------------------------------------|------------|---------------------------|------------------|----------------------------------------------------------------------------------------------------|
|                                               | 1.50                                |            |                           |                  |                                                                                                    |
| 友情链接                                          |                                     |            |                           | 更多               |                                                                                                    |
| Orena Construction Bare                       | 全采网<br>CFCPN.COM<br>+Salase+BRR     | R.C.       |                           | いい し 中国国际相称同     | and the second second s |
| China Construction Bank                       |                                     |            |                           |                  | Ø                                                                                                    |
| 联系/J式:400-918-1908 (周-3)<br>◎版权所有 中国建设银行 京ICF | 周五900~1800)<br>备13030780号 京公网安备:110 | 0102000450 |                           |                  |                                                                                                    |

下载方式二:打开龙集采网址ibuy.ccb.com,供应商登陆,登陆页面上面,点击【手机应用下载】后自动弹出龙集采APP二维码,直接扫码下载。

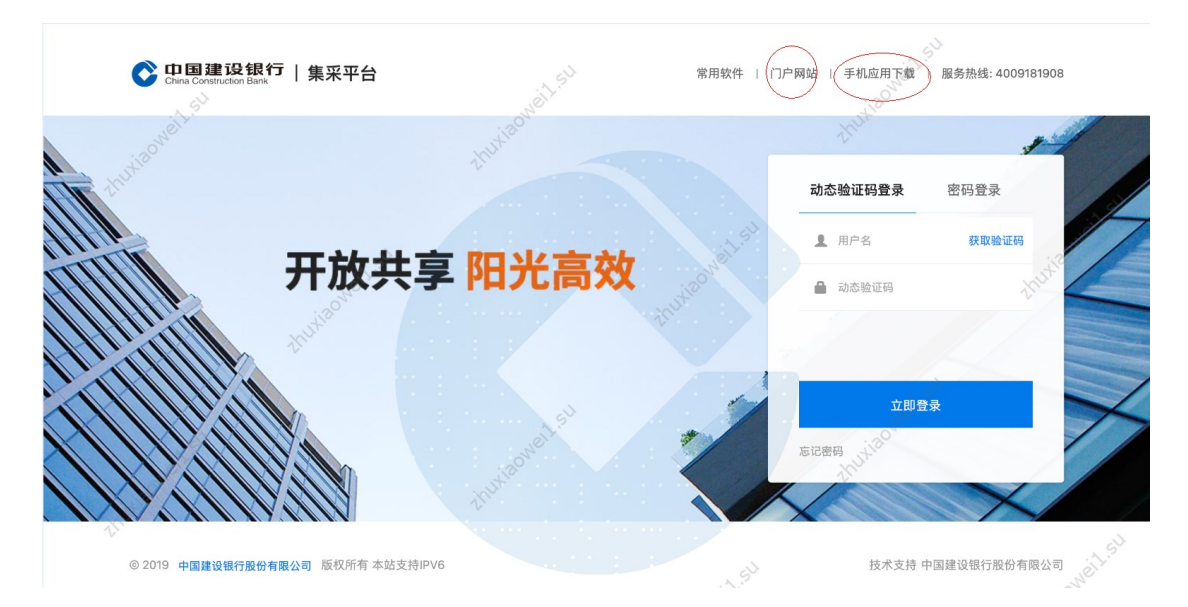

## 苹果手机

苹果手机下载安装APP操作步骤如下所示:

•按前述步骤使用手机微信或手机摄像扫描二维码;

•点击右上角,选择"Safari"打开。点三点,选择"在 默认浏览器打开"或"Safari"打开。点击"立即下载"。

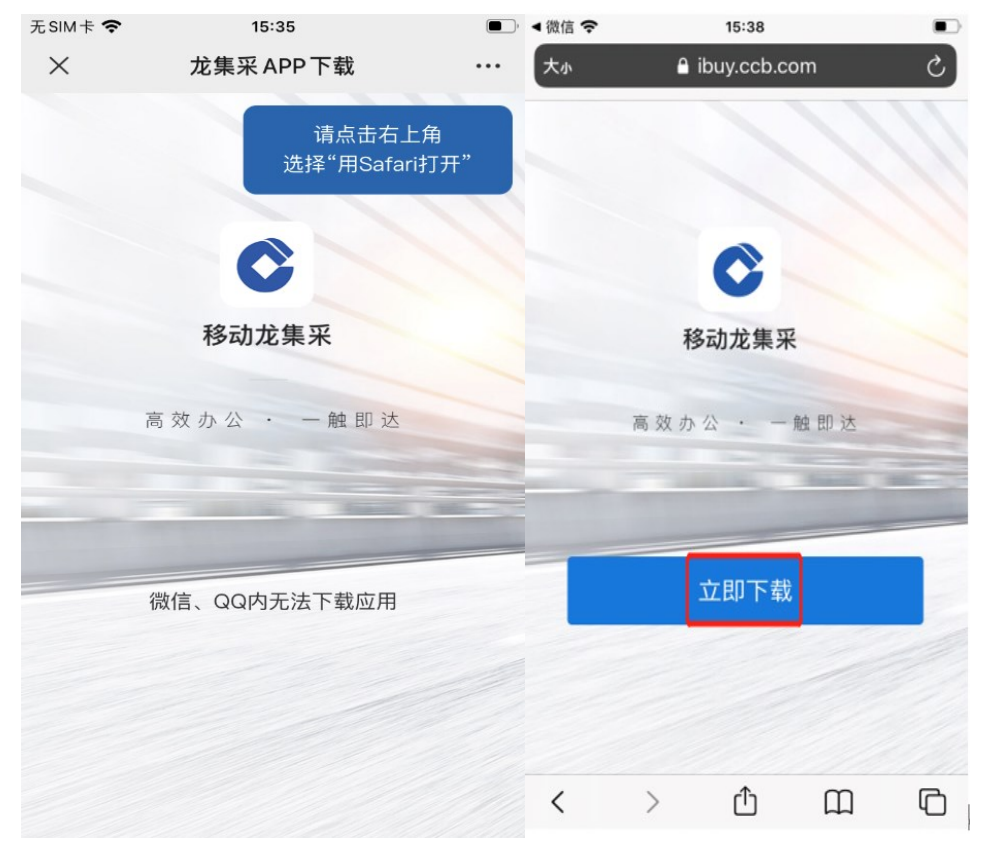

• 点击"安装"。

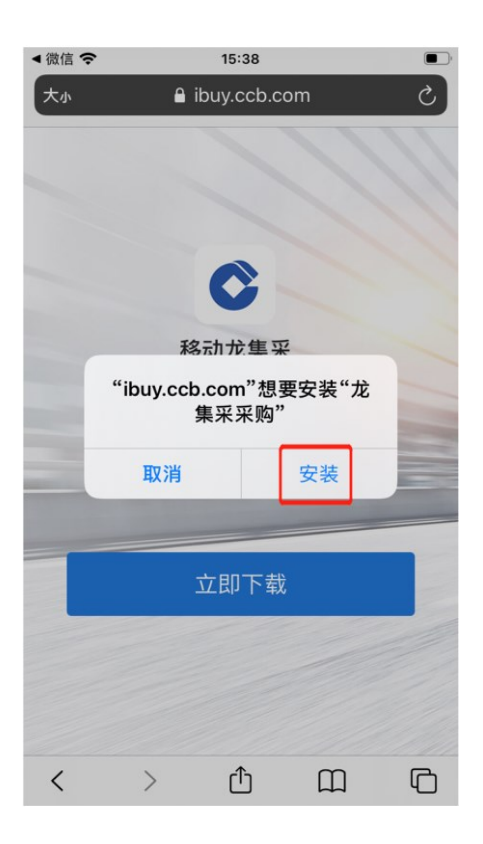

·点击龙集采APP,弹出提示未受信任的企业级开发者
 将不可使用企业级APP,此时点击"取消"。打开手机的设置去操作信任。

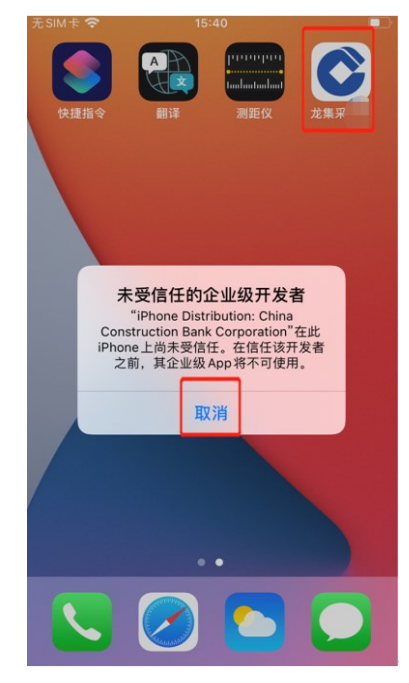

# •在手机设置页面,点击"通用"。

| Γ. | Ecut  |                       | - |
|----|-------|-----------------------|---|
|    | TSIMT | ↑     15:41     15:41 | • |
|    |       | 设直                    |   |
|    | C     | 勿扰模式                  | > |
|    | I     | 屏幕使用时间                | > |
|    |       |                       |   |
| 1  | ٢     | 通用                    | > |
|    |       | 控制中心                  | > |
|    | AA    | 显示与亮度                 | > |
| )  |       | 主屏幕                   | > |
|    | Ì     | 辅助功能                  | > |
|    | *     | 墙纸                    | > |
|    |       | Siri与搜索               | > |
|    |       | 触控ID与密码               | > |
|    | SOS   | SOS紧急联络               | > |
|    | ۲     | 暴露通知                  | > |
| )- |       | <b>中</b> 迷            |   |

# •在手机通用页面,点击"设备管理"。

|                                 | 15:42                                    | )                |
|---------------------------------|------------------------------------------|------------------|
| <b>く</b> 设置                     | 通用                                       |                  |
| 日期与时                            | 间                                        | >                |
| 键盘                              |                                          | >                |
| 字体                              |                                          | >                |
| 语言与地                            | X                                        | >                |
| 词典                              |                                          | >                |
|                                 |                                          |                  |
|                                 |                                          |                  |
| VPN                             | 未连接                                      | >                |
| VPN<br>设备管理                     | 未连接<br>China Construction Bank Corp      | >                |
| VPN<br>设备管理                     | 未连接<br>China Construction Bank Corp      | >                |
| VPN<br>设备管理<br>法律与监             | 未连接<br>China Construction Bank Corp<br>管 | >                |
| VPN<br>设备管理<br>法律与监             | 未连接<br>China Construction Bank Corp<br>管 | >                |
| VPN<br>设备管理<br>法律与监<br>还原       | 未连接<br>China Construction Bank Corp<br>管 | ><br>><br>><br>> |
| VPN<br>设备管理<br>法律与监<br>还原<br>关机 | 未连接<br>China Construction Bank Corp<br>管 | ><br>><br>><br>> |

•在手机的设备管理页面,点击"China construction Bank corporation",如下图所示:

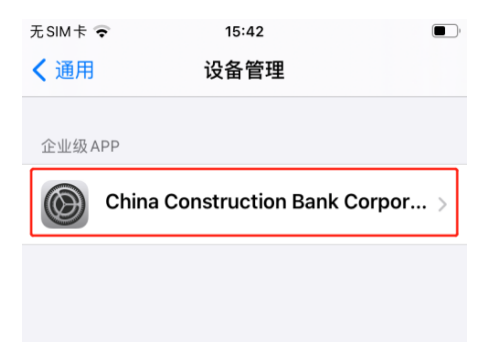

•点击信任"China construction Bank corporation"。

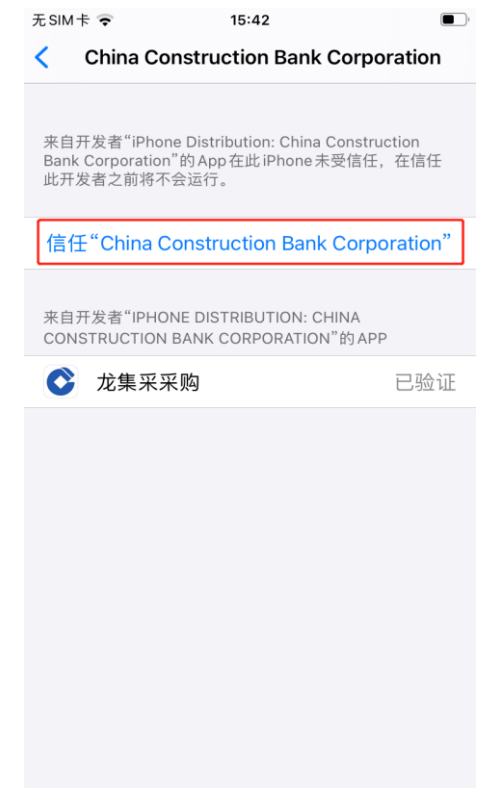

•最后点击"信任"。

| 无SIM卡。                                                                                                 | <b>•</b> 15:                                                                                                    | 42             | <b>•</b> |  |  |  |
|----------------------------------------------------------------------------------------------------|----------------------------------------------------------------------------------------------------|----------------|----------|--|--|--|
| < c                                                                                                    | hina Constructio                                                                                                    | on Bank Corpo  | ration   |  |  |  |
| 来自开发者"iPhone Distribution: China Construction<br>Bank Corporation"的App在此iPhone未受信任,在信任<br>此开发者之前将不会运行。 |                                                                                                    |                |          |  |  |  |
| 信任"                                                                                                    | China Constructi                                                                                                    | ion Bank Corpo | oration" |  |  |  |
| 来自开<br>CONS                                                                                            | 来自开<br>CONS<br>CONS<br>CONSTUCTION Bank<br>Corporation"App<br>"信任"将允许在iPhone 上使用任何来自<br>此企业级开发者的App并可能允许其访<br>问您的数据。 |                |          |  |  |  |
|                                                                                                    | 取消                                                                                                    | 信任             |          |  |  |  |
|                                                                                                    |                                                                                                    |                |          |  |  |  |

•打开龙集采APP,即可正常使用。

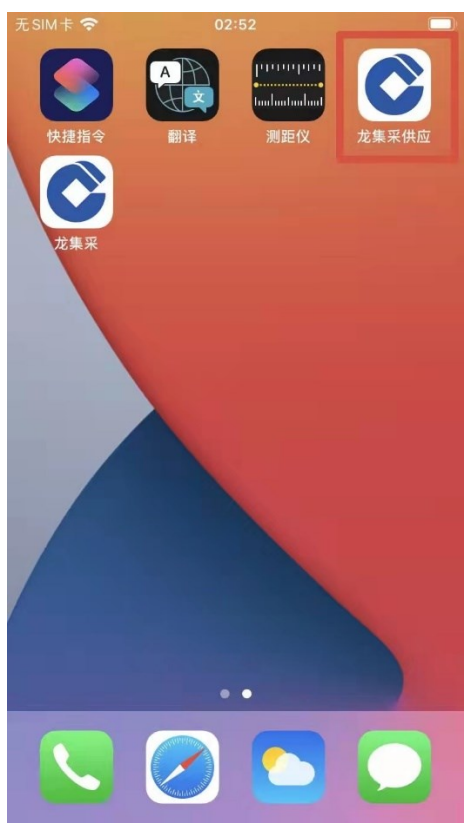

安卓手机

安卓手机下载安装APP操作步骤如下所示:

- •按前述步骤使用手机微信或摄像头扫二维码;
- •点击"立即下载"。下载完成后点击安装包。

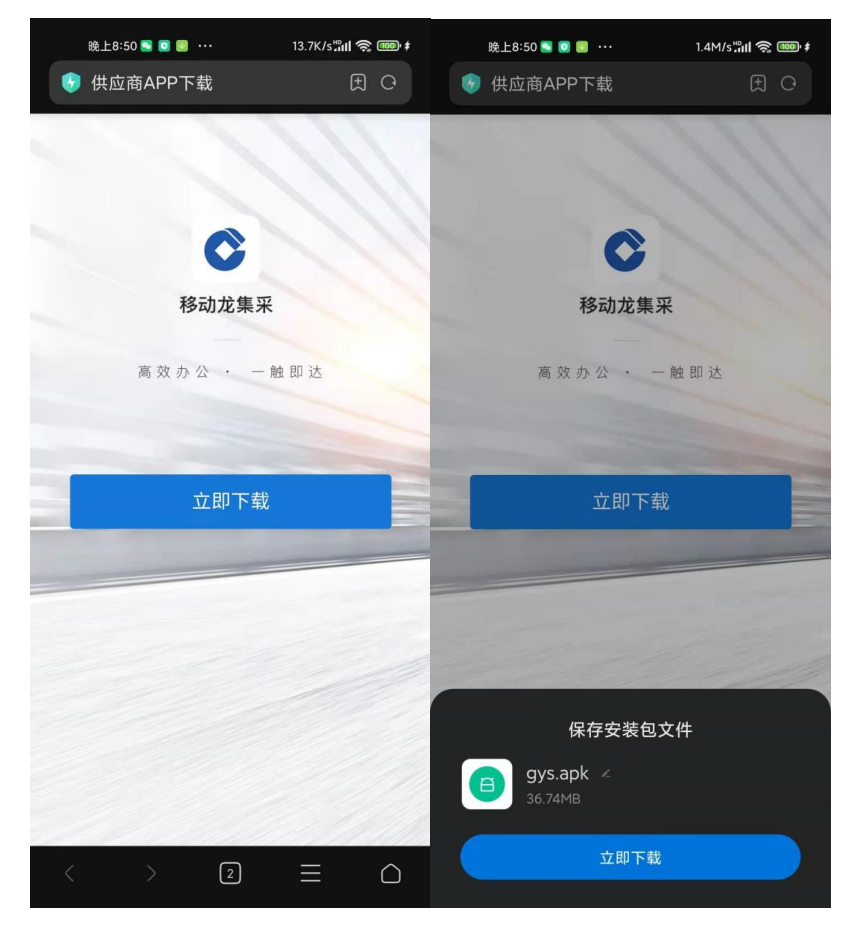

•安装完成后,点开龙集采APP,即可正常使用。 2. 龙集采 APP 登陆

•首次下载完成打开APP, 自动弹出角色选择框。

| 无SIM卡 🗢 | 15:46  | 1 🛃 |
|---------|--------|-----|
|         |        |     |
|         |        |     |
|         |        |     |
| 8       | 选择你的角色 | _   |
|         | 我是采购人  |     |
| â       | 我是供应商  |     |
|         |        |     |
|         |        |     |
|         |        |     |

•点击"我是供应商"按钮,直接进入供应商登陆页面。

| 4000 4000 17:39 0.00<br>1111 1111 17:39 KB/s |                        |         |
|----------------------------------------------|------------------------|---------|
|                                              | C                      | 我是供应商 ₩ |
| 。 手机号/用户                                     | 口名                     |         |
| △ 密码                                         |                        |         |
|                                              |                        |         |
|                                              | 立即登录                   |         |
|                                              |                        |         |
| 你还可                                          | J以用以下方式                | 登录      |
|                                              | ] 手机短信登录               | ą       |
| ;                                            | 本应用支持IPV6              |         |
|                                              |                        |         |
| $\equiv$                                     | $\langle \Box \rangle$ | 1       |

•进入登陆页面,手机短信登陆,输入手机号,进入APP 页面,弹出隐私政策,点击【同意】可继续操作APP。

|                                             | <b>中国建设银行股份有限公司隐私政策</b><br>中国建设银行股份有限公司("我行")深知个<br>人信息对您的重要性,会尽力保护您的个人信<br>息安全。我行致力于维护您对我行的信任,恪<br>守以下原则保护您的个人信息,权责一致原                     |
|---------------------------------------------|----------------------------------------------------------------------------------------------------|
| <ul> <li>. 手机号/用户名</li> <li>. 密码</li> </ul> | 则、目的明确原则、选择同意原则、必要性原则、确保安全原则、公开透明原则等。同时,<br>我行承诺依法采取相应的安全保护措施来保护<br>您的个人信息。<br>本《隐私政策》将帮助您了解以下内容:<br>1.我行如何收集和使用您的个人信息<br>2.我行如何收集和使用您的个人信息 |
| 立即登录                                        | <ol> <li>3. 我行如何共享、转让和公开披露您的个人信息</li> <li>4. 我行如何存储和保护您的个人信息</li> <li>5. 您控制个人信息的权利</li> <li>6. 我们如何处理未成年人信息</li> </ol>                     |
|                                             | 请您在点击"同意"之前仔细阅读本隐私政策,<br>确保对其内容特别是字体加黑内容的含义及相<br>应法律后果已全部知晓并充分理解。您点<br>击"同意"即视为您接受本隐私政策,我行将按<br>照相关法律法规及本政策来合法使用和保护您<br>的个人信息。              |
|                                             | 同意                                                                                                    |
| □ 手机短信登录                                    |                                                                                                    |

•点击【去认证】。

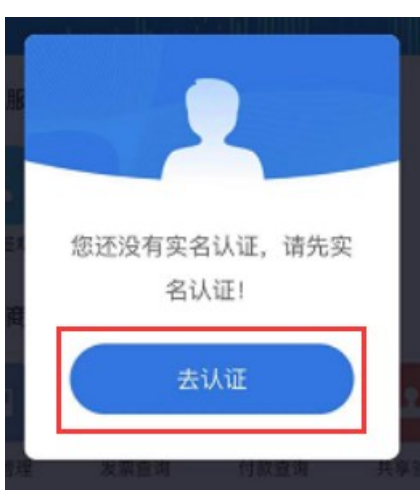

进入认证界面,实名认证有两种认证方式,分为:采集 人脸图像认证和建行银行卡认证。

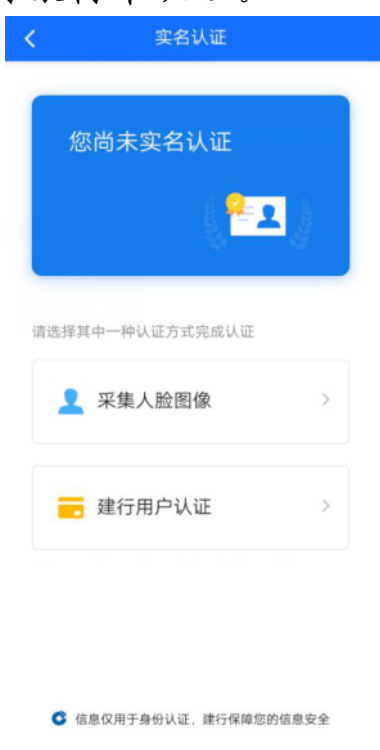

【采集人脸图像】点击后将面部对准手机镜头,根据语 音提示进行操作。

注意操作时环境要光线充足,可能要多次尝试。

【建行银行卡】点击后跳转到建行银行卡页面,输入本 人名下建行银行卡来操作。

(三)管理员变更

原管理员离职或调动岗位,需要变更管理员。由原管理员按前续方法添加新联系人后,可以在"基础管理"——"用户管理"界面将此人置为管理员。注意新管理员要上传新的授权函。

| Ohina Construction Bar | <b>秋</b> 一、                       | 工作台         | 采购业务 投标                                                                                                    | 志 选型管理 | 基础管理 扮 | 作手册及常见问题 |    |                     |
|------------------------|-----------------------------------|-------------|----------------------------------------------------------------------------------------------------|--------|--------|----------|----|---------------------|
| Ξ                      |                                   |             |                                                                                                    |        |        |          |    | XX                  |
| 采购业务基础管理               | XXX                               |             | xx                                                                                                    |        | XX     |          |    |                     |
| <u>逸</u> 用户管理          | 序号                                | 用户名         | 姓名                                                                                                    | 电话     | 状态     | 是否实名     | 备注 | 操作                  |
| "≫ 信息维护                | 1                                 | (MSATINGSAT |                                                                                                    | 3      | 生效     | 是        |    | 编辑与授权               |
| 第定CA                   | 2                                 |             | and the second second se | 0512-5 | 生效     | 是        |    | 编辑与授权 莱用 置为管理员      |
| 📋 CA证书申请               | 共 2 分                             | 条信息,共1页,    | 当前第1页                                                                                                    | S / 3  |        | ···· :   |    | 1 50条/页 ~ 跳至 1 页 GO |
| 提示                     |                                   |             |                                                                                                    |        |        |          |    |                     |
|                        | 租户环境下不能进行供应路管理员变更,请切换到平台环<br>境操作! |             |                                                                                                    |        |        |          |    |                     |
|                        | 取消 土平台                            |             |                                                                                                    |        |        |          |    |                     |
|                        |                                   |             |                                                                                                    |        |        |          |    |                     |

系统会自动切换到平台,左上角有不同,同样在"基础 管理"——"用户管理",在拟设为管理员的后面操作"置 为管理员"。

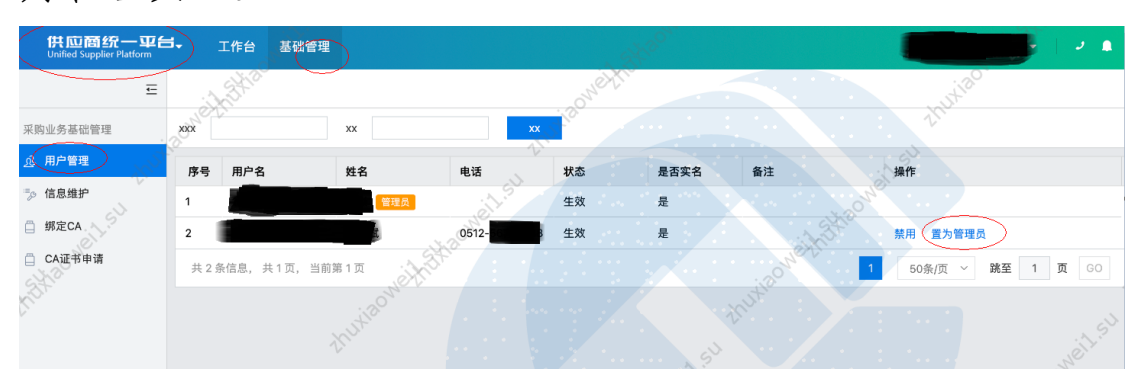

20

(四)管理员手机号变更或遗忘

管理员变更必须由管理员完成,如果管理员原注册手机 号还能接收验证码,请使用该验证码登陆后修改;如果确实 无法实现,需要联系页面客服电话处理。

管理员可以将管理员角色转移给其他用户,管理员变更 需审批通过才生效,且一个供应商只能有一个管理员。